#### UNITED STATES BANKRUPTCY COURT FOR THE DISTRICT OF KANSAS

## Filing a Claim Supplement

Filing a claim supplement allows you to file the following documents: Notice of Mortgage Payment Change, (Form 410S1) Notice of Post-Petition Mortgage Fees, Expenses and Charges, (Form 410S2) Response to the Notice of Final Cure Payment, (Form 4100R)

Pursuant to Fed.R.Bank.P 3002.1, the filer is required to serve the Claim Supplement (i.e., the Notice or Response) on the Debtor(s), Debtor's counsel, and the Trustee, and include a certificate of service with the supplement.

1. Click on the "Supplemental Claim Filings" link as shown below.

# Supplemental Claims Filing

2. Click on "Claim Supplement."

| United States Bankruptcy Court District of Kansas - TEST                                                                                                    |
|----------------------------------------------------------------------------------------------------|
| Proof of Chim                                                                                                    |
| 410 Supplements                                                                                                    |
| By clicking "Claim Supplement" below, the filer understands he/she is required to serve the notice submitted on the debtor, debtor's counsel, and the trustee and confirms that a certificate of service is attached to the Supplement. |
| Claim Supplement                                                                                                    |

- 3. Enter the case number and name of creditor.
- 4. Read the redaction notice to ensure the attachment filed is in compliance. Check the redaction box and click "Next."

| United States Bankruptcy Court District of Kansas - TEST                                                                                                    |  |  |  |  |
|----------------------------------------------------------------------------------------------------|--|--|--|--|
| File Claim Supplement         Case Number         Name of Creditor                                                                                                    |  |  |  |  |
| IMPORTANT NOTICE OF REDACTION RESPONSIBILITY: All filers must redact: Social Security or taxpayer-identification numbers; dates of birth; names of minor children; and financial account numbers, in compliance with Fed. R. Bankr. P. 9037. This requirement applies to all documents, including attachments.           I understand that, if I file, I must comply with the redaction rules. I have read this notice. |  |  |  |  |
| Next                                                                                                    |  |  |  |  |

### UNITED STATES BANKRUPTCY COURT FOR THE DISTRICT OF KANSAS

- 5. Select the claim to be supplemented.
  - a. If your claim to be supplemented is not listed, select the button as shown below:

• If you have not selected the Creditor from above, select this button and add the creditor name. Pease do not include an apostrophe in the creditor name.

Creditor Name: Jackies Home Garden X

6. Select type of supplement to be filed. (Notice of Mortgage Payment Change, Notice of Post-Petition Mortgage Fees, Expenses and Charges, Response to Notice of Final Cure Payment).

| United States Bankruptcy Court District of Kansas - TEST                                                                                                    |                                               |                     |               |               |           |             |            |
|----------------------------------------------------------------------------------------------------|-----------------------------------------------|---------------------|---------------|---------------|-----------|-------------|------------|
| After meta cleam                                                                                                    | ւթ։                                           |                     |               |               |           |             |            |
| Case Number                                                                                                    | 16-40217                                      | Chapter             |               | 7             |           |             |            |
| Debtor                                                                                                    | Michael Base                                  | eball               |               |               |           |             |            |
| Select Claim to                                                                                                    | be Supplemented                               |                     |               |               |           |             |            |
| Claim                                                                                                    | Creditor                                      |                     |               |               |           | Total       | Filed      |
| <u>o man</u>                                                                                                    | CIUCIO                                        |                     |               |               |           | Claimed     | 1100       |
| $\bigcirc$ 1                                                                                                    | Boxing for You                                |                     |               |               |           | \$450.0     | 10/17/2016 |
| 0 2                                                                                                    | Hanover's                                     |                     |               |               |           | \$2345.0    | 10/25/2016 |
| <ul> <li>If you have not selected the Creditor from above, select this button and add the creditor name. Pease do not include an apostrophe in the creditor name.</li> <li>Creditor Name:</li> </ul>                                                                   |                                               |                     |               |               |           |             |            |
| <ul> <li>Type of Supplement to be Filed (select one):</li> <li>Supplement 1 - Notice of Mortgage Payment Change</li> <li>Supplement 2 - Notice of Postpetition Fees, Expenses, and Charge</li> <li>Response to Notice of Final Cure Payment</li> </ul>                 |                                               |                     |               |               |           |             |            |
| Documents:                                                                                                    |                                               |                     |               |               |           |             |            |
| <ul> <li>Documents are required to be PDF files.</li> <li>Documents are NOT to exceed 10 Mb in size.</li> <li>The Proof of Claim being supplemented should NOT be attached. The Supplement and the Certificate of Service need be attached as a single PDF.</li> </ul> |                                               |                     |               |               |           |             |            |
| Select the Suppl                                                                                                    | emental PDF (required                         |                     | Bro           | owse          |           |             |            |
| Penalty for main 18 U.S.C. §§ 15                                                                                                    | <i>king a false statement</i><br>52 and 3571. | : Fine of up to \$5 | 500,000 or in | iprisonment f | for up to | 5 years, or | both.      |

7. Browse and select the supplemental PDF. The Supplement and the Certificate of Service must be attached as a single PDF.

### UNITED STATES BANKRUPTCY COURT FOR THE DISTRICT OF KANSAS

- 8. Enter the verification code and submit supplement.
- 9. You will receive the following confirmation message.

| United States Bankruptcy Court District of Kansas - TEST |                             |  |  |  |
|----------------------------------------------------------|-----------------------------|--|--|--|
| Successful verification                                  |                             |  |  |  |
| Processing                                               |                             |  |  |  |
| The following Supplement of Claim has been filed         |                             |  |  |  |
| Case Name:                                               | Jane P Doe and Other P Doe  |  |  |  |
| Case Number:                                             | 16-40198                    |  |  |  |
| Docket Text:                                             | Supplement of Claim No. (). |  |  |  |
|                                                          |                             |  |  |  |
|                                                          |                             |  |  |  |
| File additional Supplements                              |                             |  |  |  |